## Skycut V or D: Wrong Screens Open on Control Panel

If the buttons on the main screen get "messed up" on the control panel... wrong screens appear when pressing certain functions:

Update the firmware. After seeing the update display **OK**, long press the reset button (see below image) until you hear the sound of a beep. Release the button and the cutter will restart.

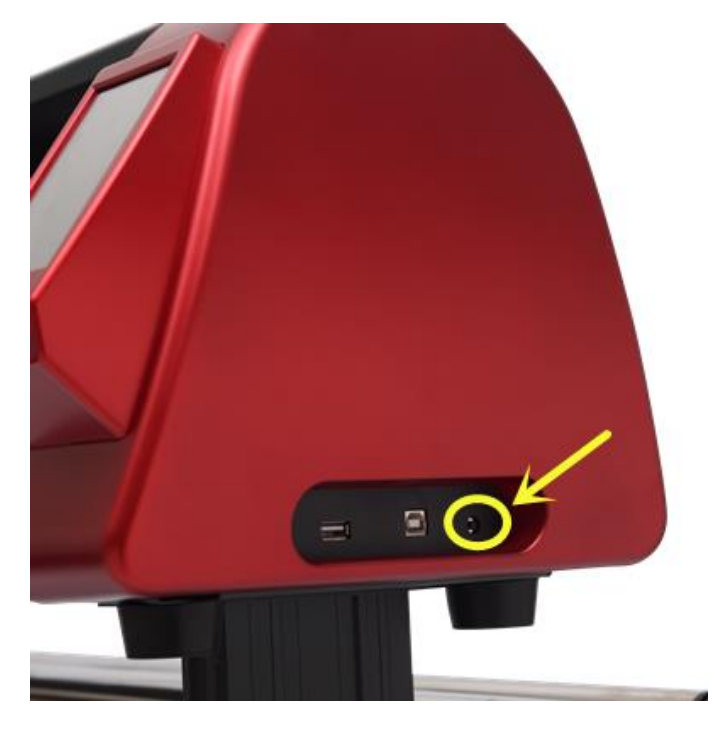

Check the screen to see if it's working correctly.

If the screen still has the problem, update again and, this time, do not release the reset button until you hear the beep sound two times - "beep beep".